#### WORK INSTRUCTION NAME Web Resolution

**Compatibility** This online application is compatible with the following browsers:

- MS Edge
- Chrome

Access Go to <u>http://jnj.ctlogistics.com/</u> click: "Web Resolution"

# Johnson&Johnson

CONTACT US

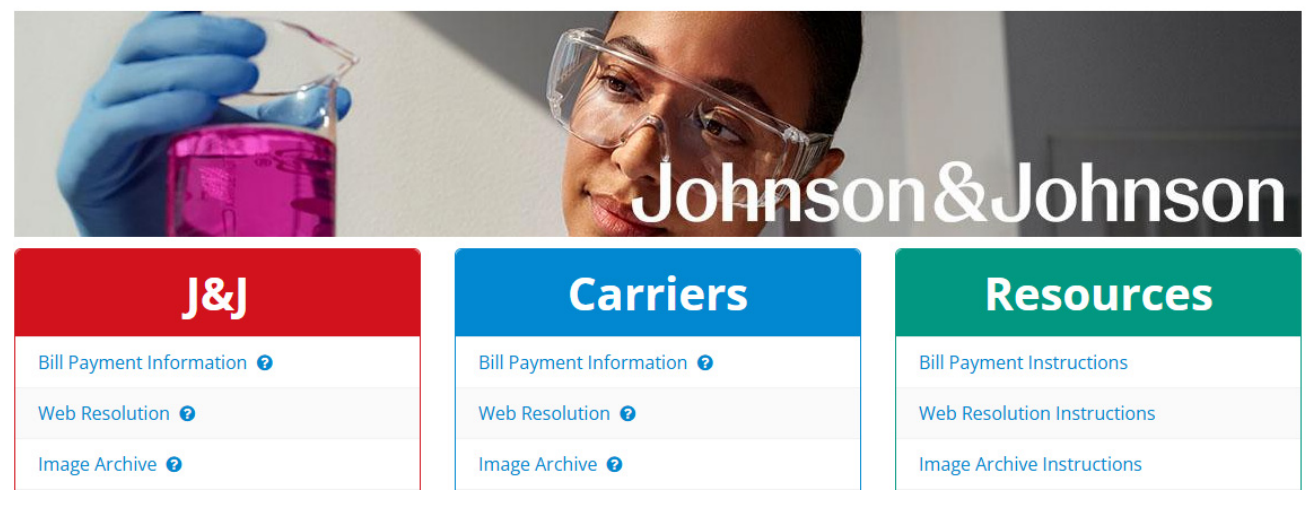

#### Login

Use the login details provided by CT Logistics. Once logged in, The Dashboard Summary tab is the default landing page. This may be changed in the "CT User" tab.

If your login is for more than one client or carrier, click on the down arrow, select the client/carrier you will be working on, and click on proceed.

Keep in mind this is a web application, please do not use the back button on your browser. Also, scrolling in and out on your mouse can cause visibility issues.

| CT LOGISTICS<br>Confidence Trust Leadership since<br>1923 |  |
|-----------------------------------------------------------|--|
| 🛔 Username                                                |  |
| a, Password                                               |  |
| Remember Me                                               |  |
| DOG IN                                                    |  |
| Forgot Password? Forgot UserName?                         |  |

#### **Table of Contents**

| <b>Summary Tab</b> Ana | Pages 2 - 4         |             |
|------------------------|---------------------|-------------|
| Workspace Tab          | Includes Resolution | Pages 5-9   |
| Activity Tab           | Personal User Stats | Page 11     |
| CT User Tab            | Personalization     | Page 12     |
| Toubleshooting         |                     | Page 13- 14 |

#### 1. Summary Tab

See invoices in either the **Dashboard Summary (1.a.)** or **Detail Summary (1.b.)** page.

#### 1.a Dashboard Summary Page

| CT LOGISTICSConfidence Trust Leadership since 1923         |          |                                |                  | Change Client | Client: Platform: GS Test | ❷ Help 🛛 🕞 Log Out |
|------------------------------------------------------------|----------|--------------------------------|------------------|---------------|---------------------------|--------------------|
| 🚍 Summary                                                  |          | 🖵 Workspace                    | 😂 Activity       |               | 🚺 CT User                 |                    |
| Current View: Mode by Amount As of Oct-10-2018 10:37:29 AM |          | 15,945.28<br>22,62<br>3,322,08 | 8,128.53         |               |                           | Detail View 📆      |
| CUSTOMS BROKER                                             | 8,128.53 | LTL                            | <u>12,244.18</u> | PARCEL        |                           | 3,322.08           |
| SPECIALIZED TRANSPORTATION                                 | 22.62    | TRUCKLOAD                      | <u>15,965.28</u> |               |                           |                    |

Actions:

- Click on hyperlink or graphical section to select invoices which take you to the workspace
- Detail View
   allows you to switch to the Detail Summary page
- 💿 prints the Dashboard Summary page

The Dashboard Summary page can be displayed in following views:

- Carrier
- Client
- Days on web

- Bill Type (reason code)
- Mode by Amount
- Mode by Count

The Graph type that the above data can be shown in:

- Pie Chart
- 3D Pie Chart
- Line Graph

- 3D Line Graph
- Stacked Bar
- 3D Stacked Bar

## 1.b. Detail Summary Page

| CT LOGISTICS Considence Trust Leadership since 1923 Change Cilent Client Platform: GS Test   • Help |             |            |                          |          | 🛛 Help 🛛 🕞 Log Out |        |              |                   |                    |                |                |          |                               |         |                         |
|----------------------------------------------------------------------------------------------------|-------------|------------|--------------------------|----------|--------------------|--------|--------------|-------------------|--------------------|----------------|----------------|----------|-------------------------------|---------|-------------------------|
|                                                                                                    | 🖃 Sun       | nmary      |                          |          |                    | 🖵 Worl | kspace       |                   |                    | E              | Activity       |          | 👥 ст                          | User    |                         |
|                                                                                                    |             |            |                          |          |                    |        |              |                   |                    |                |                |          | A Save Template Field Chooser | View Se | lected A Dashboard View |
|                                                                                                    |             |            |                          |          |                    |        |              |                   |                    |                |                |          |                               |         | NON B                   |
|                                                                                                    |             |            |                          |          |                    |        | Drag a colum | nn header and dro | p it here to group | by that column |                |          |                               |         |                         |
| Select All                                                                                          | Type 🔻 SCAC | ; <b>T</b> | Shipper Name 🛛 🍸         | Client 🔻 | Div 🝸              | Loc 🝸  | FB Number 📍  | SID 🔻             | Ship Date 🔻        | Due Date 🔻     | BD 🝸 Billed Am | Paid Amt | ▼ Carrier ▼                   | Er 🕈    | Description             |
|                                                                                                    | CN          | WY         | BRITAX CHILD SAFETY INC. | BRITAX   | 0001               | 0000   | 791245836    | BCSI000098498     | Aug-06-2018        | Aug-06-2018    | 451.8          | 5 0.0    | XPO LOGISTICS FREIGHT INC     | 169     | ACCESSORIAL NEEDS       |
|                                                                                                    | UP          | GF         | ITECH                    | BRITAX   | 0001               | 0001   | 340908691    | P000061969        | Aug-13-2018        | Aug-18-2018    | 118.4          | 7 118.47 | UPS FREIGHT                   | 154     | COLLECT INVOICE NEEL    |
|                                                                                                    | UP          | GF         | BRITAX CHILD SAFETY INC. | BRITAX   | 0001               | 0000   | 619155876    | BCSI000095677     | Jul-23-2018        | Jul-28-2018    | 858.2          | 4 858.24 | UPS FREIGHT                   | 246     | CLIENT RE'              |
|                                                                                                    | UP          | GF         | BRITAX CHILD SAFETY INC. | BRITAX   | 0001               | 0000   | 619150361    | BCSI000099256     | Aug-08-2018        | Aug-13-2018    | 199.3          | 0 199.30 | UPS FREIGHT                   | 169     | ACCESSORIAL NEEDS       |
|                                                                                                    | UP          | SC         | BRITAX CHILD SAFETY INC. | BRITAX   | 0001               | 0000   | 5019596294   | 6R2879            | Aug-16-2018        | Aug-16-2018    | 2287.1         | 6 0.0    | UPS CANADA                    | 246     | CLIENT RE'              |
|                                                                                                    | YR          | IC1        | BRITAX CHILD SAFETY INC. | BRITAX   | 0001               | 0000   | 698208594X   | BCSI000096727     | Jul-27-2018        | Jul-30-2018    | 368.7          | 4 0.0    | YRC FREIGHT INC               | 574     | NEED GL C               |
|                                                                                                    | YR          | IC1        | BRITAX CHILD SAFETY INC. | BRITAX   | 0001               | 0000   | 7530173095   | BCSI000098777     | Aug-07-2018        | Aug-07-2018    | 185.1          | 5 0.0    | YRC FREIGHT INC               | 574     | NEED GL C               |
|                                                                                                    | YR          | IC1        | BRITAX CHILD SAFETY INC. | BRITAX   | 0001               | 0000   | 7530173021   | BCSI000097782     | Aug-01-2018        | Aug-01-2018    | 185.3          | 9 0.0    | YRC FREIGHT INC               | 574     | NEED GL C               |
|                                                                                                    | CN          | WY         | BRITAX CHILD SAFETY INC. | BRITAX   | 0001               | 0000   | 303713841    | BCSI000100609     | Aug-15-2018        | Aug-15-2018    | 319.5          | 4 0.0    | XPO LOGISTICS FREIGHT INC     | 169     | ACCESSORIAL NEEDS       |
|                                                                                                    | CN          | WY         | BRITAX CHILD SAFETY INC. | BRITAX   | 0001               | 0000   | 791245910    | BCSI000099421     | Aug-09-2018        | Aug-09-2018    | 273.4          | 7 0.0    | XPO LOGISTICS FREIGHT INC     | 169     | ACCESSORIAL NEEDS       |
|                                                                                                    |             |            |                          |          |                    |        |              |                   |                    |                |                |          |                               |         |                         |
| K<br>(H) (1)                                                                                        | 2 3 4 5 (   | ) H        | ) 10 🔻 items per pag     | e        |                    |        |              |                   |                    |                |                |          |                               |         | ><br>1 - 10 of 45 items |

This view shows more detailed information regarding all invoices that are within Web Resolution.

The Detail Summary page allows users to:

- Click and hold on a column to move and restructure the column
- Drag a column header to group by certain fields
- Click on the column header to sort Ascending or Descending for that column
- Click on 💟 within the column header to filter the column by certain criteria
- Use the Field Chooser to select/deselect various fields from the user's view

Fields available for the Detail Summary Page:

| Accrued Amount                                                  | Consignee Zip | Internal Comment | Shipper Name |  |  |
|-----------------------------------------------------------------|---------------|------------------|--------------|--|--|
| BD Indicator                                                    | Currency      | Loc              | Shipper Zip  |  |  |
| Bill to Code                                                    | Description   | Mode             | SID          |  |  |
| Flasher de Dansser et al the Official ICO Falder and Castrollad |               |                  |              |  |  |

Electronic Documents in the Official ISO Folder are Controlled.

Type Web Age

| Billed Amount  | Div           | Paid Amount  |
|----------------|---------------|--------------|
| Carrier        | Due Date      | Receive Date |
| Client         | Error         | SCAC         |
| Consignee City | FB Date       | Ship Date    |
| Consignee Code | FB Number     | Shipper City |
| Consignee Name | Freight Terms | Shipper Code |

Actions:

- Save Template Click on to save the sorting and restructuring of the table for future use •
- Multiple templates can be saved. Make sure the template name is meaningful and does not contain any special characters
- Use Bashboard View to go back to the Dashboard Summary page format
- Refresh the data
- Export the data into an Excel format file
- Export the data into a .pdf format file
- Export the data into a .csv format file

Actions Continued:

- Click on 🖹 to clear all filters •
- At bottom of grid, you have the option to view 5, 10, 20 or all invoices at once.
- Click on the check boxes to select those invoices to view in the workspace and then use ٠ View Selected

to go to those invoices

- They must be on your screen and selected to view them.
- Example: You have 600 invoices. Your setting at bottom is set at 5. You click 'Select All', then click "View Selected". It will then move you to the work space area with only 5 invoices to resolve.
- Example: You have 600 invoices. Your setting at bottom is set at 'All'. You click 'Select All', then click "View Selected". It will then move you to the work space area with 600 invoices to resolve.

#### 2. Workspace Tab

The Workspace page is where all resolution actions for invoices are performed.

|                                                                                                    | SConfidence Trust Leadership since 1923                                                      |                                            |                     | Change Client                                                                                                    | Client: CTDEMO Platform: (                                | GS Test 🛛 🛛 Help 🔹 Log Out      |
|----------------------------------------------------------------------------------------------------|----------------------------------------------------------------------------------------------|--------------------------------------------|---------------------|----------------------------------------------------------------------------------------------------|-----------------------------------------------------------|---------------------------------|
| 🖽 s                                                                                                    | ummary                                                                                       | - Workspace                                |                     | ≕ Activity                                                                                                    | 🜔 GT (                                                    | User                            |
|                                                                                                    |                                                                                              |                                            | A                   | Resolution                                                                                                    | Batch Resolve                                             | Append Image                    |
|                                                                                                    |                                                                                              |                                            | Page 105 of 4       | Shipment ID (SID)<br>61721346                                                                                           | FBNumber<br>545010256                                     |                                 |
| TERMINAL CONTRACTOR OF THE OWNER                                                                                                    | UPS Freight                                                                                  | c                                          | UPS FR              | Error<br>168: ACCESSORIAL NEEDS AUTHORIZATION.                                                                          |                                                           |                                 |
| 1 31                                                                                                    | REMIT TO:<br>28013 NETWORK PLACE<br>CHICAGO II 60673-1280                                    | 2                                          |                     | Remarks<br>11/21/18 Question from d500cxh ACCESSORIAL NEEDS AUTHO<br>08/94/19 CONTAINER INFO+MISC PALLETS;3478CONTAINER | DRIZATION.<br>INFO=TARE WEIGHT;108. Question from d500rxe | OKAY TO PAY REDELIVERY CHARGES? |
|                                                                                                    |                                                                                              | OF                                         | IGINAL FRE          | Enter Response                                                                                                    |                                                           | Submit Response                 |
|                                                                                                    | SHIP DATE ORIGIN DESTINATION<br>07-13-2015 HIC IND                                           | FREIGHT BILL NO.<br>545000256              | Net Amo<br>\$ 358.7 |                                                                                                    |                                                           |                                 |
|                                                                                                    | CONSIGNEE: 08008480<br>XPEDX                                                                 | P.O. NO.<br>6XL81436                       | Paymei              | Pay as Presented Pay as Rated                                                                                           |                                                           | Approve Reject                  |
|                                                                                                    | 5021 W 81ST ST                                                                               | B/L NO.<br>81721356                        | 08-20-              | CTDEMO INTERNAL COMMENT[DATE: 11/29/18]<br>Internal Comment                                                             |                                                           |                                 |
| Tran metanometanon                                                                                                    | AUGUSTA, IN 46268                                                                            | ADV SCAC                                   | DATE                | Enter Comment                                                                                                    |                                                           | Submit Comment                  |
| MARTIN AND AND AND AND AND AND AND AND AND AN                                                                                                    | SHIPPER: 07832053<br>SHURTAPE TECHNOLOGIES                                                   | BILL TO: 01453858<br>SHURTAPE TECHNOLOGIES |                     |                                                                                                    |                                                           |                                 |
| 10.27 and 10.2                                                                                                    | 3389 CATAWBA INDUSTRIAL PL<br>CATAWBA, NC 28609                                              | PO BOX 30382<br>CLEVELAND, OH 44130-8024   |                     |                                                                                                    |                                                           |                                 |
| Marcola and American Street Street St | PCS         HM         PKG         DESCRIPTION           180         CS         SEALING TAPE | WEIGHT NMI-C CLAS<br>3,478 157190-00       | 50 50.68            |                                                                                                    |                                                           |                                 |
|                                                                                                    | 000108 LESS PALLET WEIGHT<br>003370 NET WEIGHT<br>85.006 DISCOUNT                            |                                            | 50.68               |                                                                                                    |                                                           |                                 |
|                                                                                                    | 000700 LTL FUEL ADJUSTMENT<br>010110 REDELIVERY CHARGE                                       |                                            | 7.00                | Custom Response                                                                                                    |                                                           |                                 |
|                                                                                                    | SHIPPER LOAD AND COUNT<br>UPGF 81906 0000001<br>C720 010 001/2010 000001                     |                                            |                     | ENTITY:                                                                                                    | Please Choose                                             | ٣                               |
| The second second secon | 180 TOTAL<br>AMOUNT DUE                                                                      | 3,478                                      |                     | GL CODING:                                                                                                    | Please Choose                                             | ¥                               |
|                                                                                                    | If you have questions regarding this invoice, ple                                            | ase contact Customer Service at            | 1-800-333-740       | DEPT:                                                                                                    | Please Choose                                             | ٣                               |
| *                                                                                                    |                                                                                              |                                            |                     | ACCOUNT:                                                                                                    | Please Choose                                             | ٣                               |
|                                                                                                    |                                                                                              |                                            |                     |                                                                                                    |                                                           |                                 |
|                                                                                                    |                                                                                              |                                            |                     |                                                                                                    |                                                           |                                 |
| 2000 C                                                                                                    |                                                                                              |                                            | -                   |                                                                                                    |                                                           |                                 |
| And Street William Constraints                                                                                                    | Batch Resolve                                                                                | No. of Image(s): 4                         | ,                   |                                                                                                    |                                                           |                                 |
| and the second second sec                                                                                                    | 5 C 🖬 🖯                                                                                      | B Q Q                                      |                     |                                                                                                    |                                                           |                                 |
|                                                                                                    |                                                                                              |                                            |                     |                                                                                                    |                                                           |                                 |
| 1 to 4 🔻                                                                                                    | View Image 41 4 10                                                                           | [4 ► ₩                                     | P View Data         | 00                                                                                                    | 4 of 14 🔊 🔊                                               | Ð                               |

#### Page Layout

Left Side:Provides the invoice or data for this invoice that the user is currently resolving.Right Side:The resolution section where all actions for that invoice will occur.

#### Actions:

- View Image
  will display images
- View Data will display the detail information that is inputted for this invoice
- rotate your images clock-wise or counter clockwise in increments of 90 degrees
   If you flip one page, all pages will flip in your group
- Email the images. The below pop up box allows the user to email the single image or the entire image batch. There is also the ability to email the view data detail.
  - Please keep in mind there is no validation on who or where this email is sending. If needed, please cc: yourself in email

| Send Email |                          |        | ×    |
|------------|--------------------------|--------|------|
| То         |                          |        |      |
| cc         |                          |        |      |
| BCC        |                          |        |      |
| Subject    |                          |        |      |
| Body       |                          |        |      |
|            |                          |        |      |
| Attachment | Current Image All Images |        | .11  |
|            |                          | Cancel | Send |

Electronic Documents in the Official ISO Folder are Controlled.

- Print the current or all images for the invoice or data detail
- Save the current or all images for the invoice or the data detail
  - 🔍 🍳 Zoom in or out
- Scroll through the pages of the invoice currently being resolved or click on the left side thumbnail
  - If it is an EDI invoice and there are no images, then this will appear as 0 of 0.
- Scroll through the unresolved invoices that you selected

## Invoice Resolution - Grey Sub-Tabs on Right Side of Screen

- 2.a. Resolve a Single Invoice on the Resolution Tab
- 2.b. Resolve Multiple Invoices on the Batch Resolve Tab.
- 2.c. Append Image Tab

#### 2.a. Resolution Tab – Single Invoice

| Button                                                           | Submit Response                                            | Approve                                                        | Reject                                                                                            |
|------------------------------------------------------------------|------------------------------------------------------------|----------------------------------------------------------------|---------------------------------------------------------------------------------------------------|
| Text box filled in with<br>the value 'Test'                      | test                                                       | Test; Approved for error codes sent                            | Test; Rejected for error codes sent                                                               |
| Pay as Presented                                                 | Pay as Presented for error codes sent                      | Pay as Presented;<br>Approved for error<br>codes sent.         | You cannot reject if you<br>select Pay as presented<br>or Pay as rated. (alert<br>message popup). |
| Pay as Rated                                                     | Pay as Rated for error codes sent                          | Pay as Rated;<br>Approved for error<br>codes sent.             | You cannot reject if you<br>select Pay as presented<br>or Pay as rated. (alert<br>message popup)  |
| Inputting 'Test' in text<br>box and checking pay<br>as presented | Test; Pay as Presented for error codes sent                | Test; Pay as<br>Presented;<br>Approved for error<br>codes sent | You cannot reject if you<br>select Pay as presented<br>or Pay as rated. (alert<br>message popup)  |
| Inputting 'Test' in text<br>box and checking pay<br>as rated     | Test; Pay as Rated for error codes sent                    | Test; Pay as Rated;<br>Approved for error<br>codes sent        | You cannot reject if you<br>select Pay as presented<br>or Pay as rated. (alert<br>message popup)  |
| No text in fields and<br>no boxes checked                        | You must enter a response in order to resolve the bill(s). | Approved for error codes sent.                                 | Reject for error codes sent.                                                                      |

Reminder:

 This is approving for that specific error code. For example: If invoice goes to the web for approval of an accessorial, and you approve it, it will not approve the entire invoice. It will only approve that specific reason that the invoice was sent to the web unless specifically stated in your comments.

# 2.b. Batch Resolve Tab – Multiple Invoices

#### Actions:

- To Batch Resolve a group of invoices, simply click on the
   Batch Resolve on the left-hand side below the image/data.
   This automatically changes your right-hand side to the batch resolve tab.
- Batch Resolve(AII) can be checked to populate all invoices selected within the batch to be batch resolved

| Button                                                           | Submit Response                                            | Approve                                                        | Reject                                                                                               |
|------------------------------------------------------------------|------------------------------------------------------------|----------------------------------------------------------------|----------------------------------------------------------------------------------------------------|
| Text box filled in with<br>the value 'Test'                      | test                                                       | Test; Approved for error codes sent                            | Test; Rejected for error codes sent                                                                  |
| Pay as Presented                                                 | Pay as Presented for error codes sent                      | Pay as Presented;<br>Approved for error<br>codes sent.         | You cannot reject if<br>you select Pay as<br>presented or Pay as<br>rated. (alert message<br>popup). |
| Pay as Rated                                                     | Pay as Rated for error codes sent                          | Pay as Rated;<br>Approved for error<br>codes sent.             | You cannot reject if<br>you select Pay as<br>presented or Pay as<br>rated. (alert message<br>popup)  |
| Inputting 'Test' in text<br>box and checking pay as<br>presented | Test; Pay as Presented for error codes sent                | Test; Pay as<br>Presented;<br>Approved for error<br>codes sent | You cannot reject if<br>you select Pay as<br>presented or Pay as<br>rated. (alert message<br>popup)  |
| Inputting 'Test' in text<br>box and checking pay as<br>rated     | Test; Pay as Rated for error codes sent                    | Test; Pay as Rated;<br>Approved for error<br>codes sent        | You cannot reject if<br>you select Pay as<br>presented or Pay as<br>rated. (alert message<br>popup)  |
| No text in fields and no boxes checked                           | You must enter a response in order to resolve the bill(s). | Approved for error codes sent.                                 | Reject for error codes sent.                                                                         |

**2.c.** Append Image Tab Append images to the current invoice.

Actions: Images may be dragged into the frame or browse within your computer to locate it.

|             |                        | ×             |
|-------------|------------------------|---------------|
|             | Drag & drop files here |               |
|             |                        |               |
|             |                        | 🗁 Browse      |
| er Response |                        | Submit Respor |

Append the following types of files in maximum size of 4MB:

.jpg
.tif
.pdf
.msg

\*\*Image name must NOT have spaces or special characters in it. \*\*

If the appended image is in an acceptable format:

will appear within the image.

will appear within the image.

If the appended image is not in an acceptable format:

 $\circ$  If you see the  $^{ullet}$  , please scroll down within the image window to see the reason.

0

|                                                                          | Web Tool.docx<br>(621.65 KB)                                            | Web Tool.docx<br>(621.65 KB) |                  |                              |                               |  |  |  |
|--------------------------------------------------------------------------|-------------------------------------------------------------------------|------------------------------|------------------|------------------------------|-------------------------------|--|--|--|
|                                                                          | <ul> <li>Invalid extension for file<br/>files are supported.</li> </ul> | Web Tool.docx". Only "j      | pg, jpeg, png, p | df, tiff, tif, txt, eml, mso | j" ×                          |  |  |  |
|                                                                          | 0                                                                       | 聞 Remove                     | • • Append       | Append / Resolve             | 🗁 Browse                      |  |  |  |
| The ability to (delete) the image from the group is located on the image |                                                                         |                              |                  |                              | CTLogistics.jpg<br>(14.12 KB) |  |  |  |

#### Additional Actions:

images that are within the drag and drop area

Electronic Documents in the Official ISO Folder are Controlled.

- Append images that are within the drag and drop area
  - Append / Resolve
  - allows the images to append and also send the invoice to CT with that resolution
- Submit Response can be used to send a custom response after the image is appended and will send the invoice to CT

Tab

OK

• Confirmation will be given once an image is appended

Image Appended for error codes sent.

# 3. Activity

|                                                               | STICS     | Confidence Trust Leadership sin | ce 1923 |                |              |          | Change Clien | Client: Platform: | GS Test   🛛 Help   🕞 Log Out |
|---------------------------------------------------------------|-----------|---------------------------------|---------|----------------|--------------|----------|--------------|-------------------|------------------------------|
|                                                               | 📾 Summary |                                 |         | 🖵 Workspace    |              | Rctivity |              | 💽 CT User         |                              |
|                                                               |           |                                 |         |                |              |          |              |                   | ۲<br>۵ ۵ ۵ ۵ ۲               |
| Drag a column header and drop it here to group by that column |           |                                 |         |                |              |          |              |                   |                              |
|                                                               | T         | Display Name                    | ۲       | Login Date 🛛 🗡 | Login Time 🌱 | scac 🍸   | Count        | Logout Date 🌱 🍸   | Logout Time 🌱                |
| ctuser                                                        |           | CT User                         |         | Oct-10-2018    | 10:36:20 AM  |          | 0            |                   | ^                            |
| ctuser                                                        |           | CT User                         |         | Oct-10-2018    | 10:35:54 AM  |          | 0            | Oct-10-2018       | 10:36:00 AM                  |
| ctuser                                                        |           | CT User                         |         | Oct-10-2018    | 09:38:31 AM  | YRC1     | 1            |                   |                              |
| ctuser                                                        |           | CT User                         |         | Oct-09-2018    | 01:31:28 PM  |          | 0            |                   |                              |
| ctuser                                                        |           | CT User                         |         | Oct-09-2018    | 01:13:59 PM  |          | 0            | Oct-09-2018       | 01:30:55 PM                  |
| ctuser                                                        |           | CT User                         |         | Oct-09-2018    | 07:52:22 AM  |          | 0            | Oct-09-2018       | 08:09:11 AM                  |
| ctuser                                                        |           | CT User                         |         | Oct-08-2018    | 10:28:36 AM  | UPGF     | 1            | Oct-08-2018       | 11:02:54 AM                  |
| ctuser                                                        |           | CT User                         |         | Oct-08-2018    | 10:10:14 AM  | YRC1     | 1            | Oct-08-2018       | 10:19:54 AM                  |
| ctuser                                                        |           | CT User                         |         | Oct-08-2018    | 08:14:22 AM  | YRC1     | 1            |                   |                              |
| ctuser                                                        |           | CT User                         |         | Oct-08-2018    | 08:04:27 AM  |          | 0            | Oct-08-2018       | 08:09:07 AM                  |

The Activity tab will display all activity for that user for the last 30 days.

Actions:

- Click and hold on a column to move and restructure the columns
- Drag a column header to group by certain fields
- Click on the column header to sort Ascending or Descending on that column
- Click on 🔽 within the column header to filter the table by certain criteria
- Click on <sup>1</sup> to clear all filters
- Refresh data
- Export data into excel file
- Export data into a .pdf format
- Export data into a .csv format
- Click on the hyperlink in the SCAC column to see details as shown below

| Details    |           |
|------------|-----------|
| SID Number | FB Number |
| P000062012 | 340910172 |
|            |           |

#### 4. CT User Tab

| 🖾 Summary         | 🖵 Workspace      | S Activity              | CT User |
|-------------------|------------------|-------------------------|---------|
| unch Page         | Date Format      | Time Format             |         |
| Dashboard Summary | v Mar-14-2012    | ✓ 01:30:55 PM           |         |
| ange Password     | Confirm Password | Templates               |         |
| Change Password   | Confirm Password | Submit Password Default |         |
| Display View      | Graph Type       | Image Display Cou       | int     |
| Days on Web       | ✓ 3D Pie Chart   | ~ 20                    |         |

Functionality:

- Determine launch page: Activity, Profile, Dashboard or Detail tab
- Change password
  - Password should contain a minimum of five & maximum of ten characters, at least one uppercase letter, at least one lowercase letter, one number and one special character.
- Set your preferred date format
- Adjust time into the following formats:
  - o 01:30:55 PM
  - o **13:30:55**
  - o 1:30:55 PM
- Change back to a 'Default' Template for the detail summary tab view
- Choose the default display view for Dashboard Summary:
  - o Carrier
  - o Client
  - Days on web
  - o Bill Type
  - Mode by Amount
  - Mode by Count
- Choose the default graph type that the above data is shown in:
  - Pie Chart
  - o 3D Pie Chart
  - Line Graph
  - 3D Line Graph
  - Stacked Bar
  - o 3D Stacked Bar
- Choose your Image Display View (thumbnails in workspace):
  - o 5
  - o **10**
  - o 15
  - o 20
  - 0

# 5. Troubleshooting

#### Certain Fields are not displaying within the Field Chooser of Detail Summary

- Step 1: Go to User Profile Page
- Step 2: Go to Templates and click 'default'
- Step 3: Click Save
- Step 4: Field should now appear in the detail summary page.
- Step 5: Redesign user defined template as needed.

#### Errors or Website not appearing like the instructions

Please check the browser that you are using and clear out the browser cache. Please contact your CT associate if you need assistance to clear cache in your respective browser.

#### **Receiving Error Messages in IE appending images**

Step 1- Open IE and go to Settings.

Step 2- Click on "Manage add-ons",

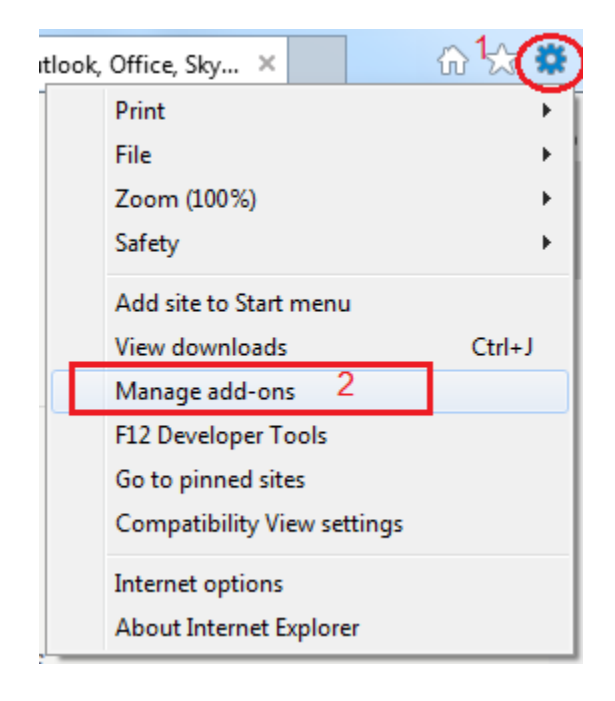

Step 3- Select "Adobe PDF Reader" and Disable it.

|                                                                                   |                                      |                                                  |             |              | Revision 5 |  |  |  |
|-----------------------------------------------------------------------------------|--------------------------------------|--------------------------------------------------|-------------|--------------|------------|--|--|--|
| Manage Add-ons                                                                    |                                      |                                                  |             |              | x          |  |  |  |
| View and manage your Internet Explorer add-ons                                    |                                      |                                                  |             |              |            |  |  |  |
| Add-on Types                                                                      | Name                                 | Publisher                                        | Status      | Architecture | Load tir 🔺 |  |  |  |
| 👸 Toolbars and Extensions                                                         | Adobe Systems Incorporated           |                                                  |             | =            |            |  |  |  |
| Search Providers                                                                  | Shockwave Flash Object               | Enabled                                          | 32-bit and  |              |            |  |  |  |
| Accelerators                                                                      | Adobe Systems, Incorporated          | Fredelard                                        | 22 bit and  |              |            |  |  |  |
| STracking Protection                                                              | McAfee Inc                           | Enabled                                          | 52-bit and  |              |            |  |  |  |
| Spelling Correction                                                               | McAfee Endpoint Security Scrip       | McAfee, Inc.                                     | Disabled    | 32-bit and   |            |  |  |  |
|                                                                                   | McAfee DLP IE Plugin                 | McAfee, Inc.                                     | Enabled     | 32-bit and   | 0.07 s     |  |  |  |
| Show:                                                                             | McAfee, LLC<br>McAfee WebAdvisor     | McAfee, LLC                                      | Disabled    | 32-bit and   | -          |  |  |  |
| All add-ons 👻                                                                     | <                                    |                                                  | District    |              |            |  |  |  |
| Adobe PDF Reader<br>Adobe Systems, Incorporated                                   |                                      |                                                  |             |              |            |  |  |  |
| Version: 19.10.20064.310990<br>File date: Tuesday, December 0<br>More information | Type:<br>4, 2018, 2:50 PM Search for | ActiveX Control<br>this add-on via default searc | :h provider |              | Disable    |  |  |  |
| Find more toolbars and extensions Learn more about toolbars and extensions        |                                      |                                                  |             |              |            |  |  |  |